## **Changes history in Documents Manager**

| and record room on rooms                                                                                        |                                                                                                    |
|----------------------------------------------------------------------------------------------------|----------------------------------------------------------------------------------------------------|
| REA   FOR DEPOSIT                                                                                               | PERSON DESIGN                                                                                                    |
|                                                                                                    | III. 10.1 - ALM A. INA.                                                                                                    |
|                                                                                                    |                                                                                                    |
| +div chaper incrited in                                                                                         | CONTRACTOR OF A DESCRIPTION OF A DESCRIPTION OF A DESCRIP |
| -fable page-"une full and/th-                                                                                   | (at - bal-shart - brand konstruct                                                                                                    |
| + Bendr                                                                                                    | IN IN IN A DOT WATCHING AND A                                                                                                    |
| 194                                                                                                    |                                                                                                    |
| -th callpoor Trickers MEMBERS//th-                                                                              | and and and an in the first state of the second                                                                                                    |
| which address of the second second second second second second second second second second second second second | 212 28 28 20 20 1 1 2 2                                                                                                    |
| -th mispen/111/PSAMPEB GREATONTY / the                                                                          |                                                                                                    |
| 181                                                                                                    |                                                                                                    |
|                                                                                                    |                                                                                                    |
| the susception (2) shares (sould informer, the                                                                  |                                                                                                    |
| -th reveptor "I" datas 'rama' Matter its                                                                        |                                                                                                    |
| -B Responsite Contract of the On-                                                                               | Analysis I and a second second s                                                                                                    |
| vid mengane "2" danse hypere" vy bir                                                                            |                                                                                                    |
| -th reseptor '2' datas 'data' data: its                                                                         |                                                                                                    |
| -th towpervit' dam-"planitip the induction the                                                                  |                                                                                                    |
| -th subperv T slights for                                                                                       |                                                                                                    |
| vite recorporar "2" sharess "place hige time" of DP Enals, the                                                  |                                                                                                    |
| -th towapany 'T' damy play top that 'duty and the                                                               |                                                                                                    |
| -Bissepary T data-play by the YourPDP-B-                                                                        |                                                                                                    |
| offer menaganes "2" sharess "place hige inner" of Initial Dudys, We                                             |                                                                                                    |
| -th speedbarry, J., quarter, John (ph game, eddings, including speedbarry, J.).                                 |                                                                                                    |
| -Bisokoper-T data-Storidy the Market AND-Its                                                                    |                                                                                                    |
| -th susspans T shares play by low "Hed Help, th-                                                                | · · · · · · · · · · · · · · · · · · ·                                                                                                    |
| -                                                                                                    |                                                                                                    |

Changes history icon

It will be possible to see the history of changes in the document as well as to preview the past versions of the code.

To access the history of changes, simply click on the icon available just above the document preview section (as per the screenshot on the right).

Len will display the changes history information such as time and date (in UTC) and the name of the user who made changes (as per below):

Clicking on the 📩 icon within the changes history link will allow saving the selected version of the document (code) to a text file.

This will allow retrieving any past version of the document by pasting the code from the document to the relevant section of the Document Manager.

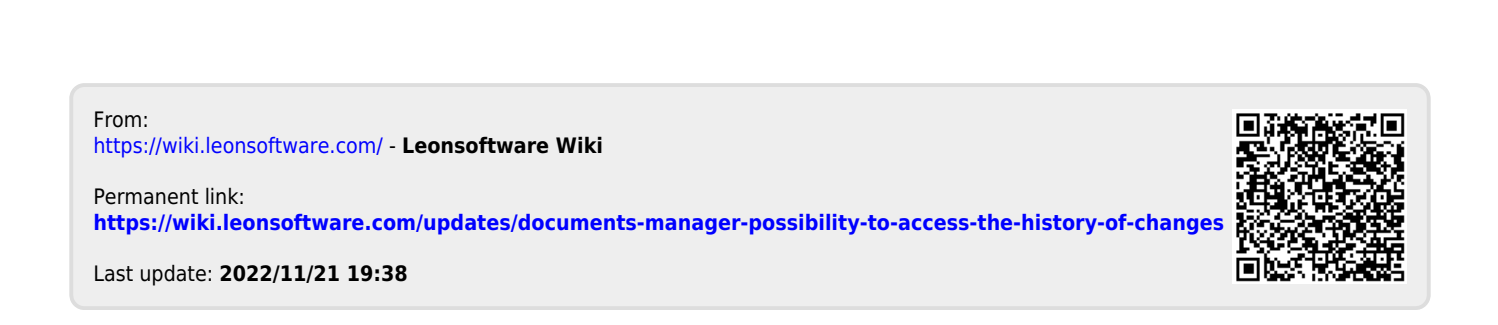